# IEEE /IET Electronic Library (IEL)

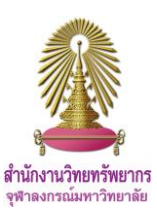

**IEEE/IET Electronic Library (IEL)** is a database for access to scientific and technical content such as bioengineering, nuclear engineering, geoscience, and transportation published by IEEE (Institute of Electrical and Electronics Engineers) and partners. There are more than 170 journals, 1,400 conference proceedings, and 5,100 technical standards.

## Access

#### Go to http://www.car.chula.ac.th/curef/?filter=subject&id=4

and click on IEEE/IET Electronic Library (IEL)

### Information search

1. Browse: Select publication types or topics to view

publication title lists of the type or topic

| BROWSE                                          | MY SETTINGS V GET HELP V          | WHAT CAN LACCESS?     |                    |
|-------------------------------------------------|-----------------------------------|-----------------------|--------------------|
| Books & eBooks                                  | ks & eBooks Search 3.8            |                       |                    |
| Conference Publications                         |                                   |                       |                    |
| Courses                                         | Volume                            | Issue                 | Start Page         |
| Journals & Magazines                            | Publication Search                |                       | dyanced Search     |
| Standards                                       | rubication search                 |                       | uvanceu searci     |
| By Topic 🗸                                      |                                   |                       |                    |
| »Aerospace                                      | »Engineering Profession           | »Photonics & Electro- | Optics             |
| »Bicengineering                                 | »Fields, Waves & Electromagnetics | »Power, Energy, & Ind | ustry Applications |
| »Communication, Networking &                    | » General Topics for Engineers    | »Robotics & Control S | Systems            |
| Broadcasting                                    | »Geoscience                       | »Signal Processing &  | Analysis           |
| » Components, Circuits, Devices &<br>Systems    | »Nuclear Engineering              | »Transportation       |                    |
| »Computing & Processing                         |                                   |                       |                    |
| »Engineered Materials, Dielectrics &<br>Plasmas |                                   |                       |                    |
|                                                 |                                   |                       |                    |

2. Basic Search: Enter words in the box and then click on Search

| Enter Search Term |          |                   |
|-------------------|----------|-------------------|
|                   | Q Search | Enter Search Term |

3. Author Search: Enter first name, middle name, or last name in the boxes and then click on Search

|  | First Name | Middle Name | Last Name | Q Search |
|--|------------|-------------|-----------|----------|
|--|------------|-------------|-----------|----------|

4. **Publication Search**: Enter publication title, volume, issue, or start page in the boxes and then click on **Search** 

| Publication Title | Volume | Issue | Start Page | Q Search |
|-------------------|--------|-------|------------|----------|

#### 5. Advanced Search

| te: Refresh page to reflect up | odated preferences. | LEDS, AND SELECT | OF ERATORS |              |
|--------------------------------|---------------------|------------------|------------|--------------|
| arch : 💿 Metadata Or           | nly                 | 0                |            |              |
|                                |                     | in Metadata      | Only       | •            |
| AND -                          |                     | 5.1 in Metadata  | Only       | • • ×        |
| AND -                          |                     | in Metadata      | Only       | • <u>+</u> x |
|                                |                     | + Add New Line   | Reset All  | SEARCH       |
| CONTENT FILTER                 |                     |                  | _          |              |
| All Results                    |                     |                  |            |              |
| My Subscribed Conte            | ent                 |                  |            |              |
| Open Access                    |                     | 5.2              |            |              |
|                                |                     |                  |            |              |

5.1 Enter words in the boxes, select fields, and select Boolean operators (AND, OR, NOT)

- 5.2 Refine results by adding more specific information
- 5.3 Click on SEARCH
- 6. Command Search: Enter command in the box and then

#### click on SEARCH

| Advanced Keyword/Phrases                                                                                                    | Command Search                                                                                                    | Citation Search                                                               | Preferences                                                                                                    | 0 |
|----------------------------------------------------------------------------------------------------|----------------------------------------------------------------------------------------------------|-------------------------------------------------------------------------------|----------------------------------------------------------------------------------------------------|---|
| ENTER KEYWORDS, PHRA<br>Note: Use the drop down last to genera<br>This wizard will NOT build your express<br>Search : Metadata Only ()<br>Data Fields ()<br>"Publication Title";education A | SES, OR A BOOLE/<br>te the correct Operator and C<br>takon. View examples of how t<br>SF ull Text & Metadata<br>ators | AN EXPRESSION<br>ata Field Codea.<br>I owrite a boolean search strif<br>Ition | SEARCH GUIDELINE S<br>Operators need to be in all caps<br>– i.e. AND/OR/NOT/NEAR.<br>Asterisk wildcards cannot be<br>used within quotes or with the<br>NEAR/ONEAR operators.<br>There is a maximum of 15<br>search terms. |   |
|                                                                                                    | Reset A                                                                                                    | at SEARCH                                                                     |                                                                                                    |   |

7. Citation Search: Enter citation information in the boxes

#### and then click on SEARCH

| NTER KEYWORDS OR PHI            | RASES              |                |                                   |
|---------------------------------|--------------------|----------------|-----------------------------------|
| DOI                             |                    |                |                                   |
|                                 |                    | OR             |                                   |
| Publication Title Education, IE | EE Transactions on | Document Title | ory experiments over the Internet |
| Volume                          |                    | Author Name    |                                   |
| Issue                           |                    | Year           |                                   |
| Start Page                      |                    | End Page       |                                   |

## Search results

The results from Advanced Search with words education in

Document Title field are shown as the following picture.

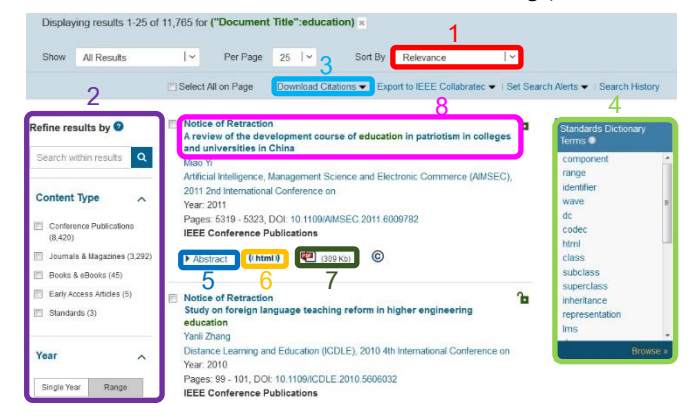

#### Result management

- 1. Sort by: Sort results
- 2. Refine Results

3. Download Citations: Download citations to other tools such as EndNote

4. Standards Dictionary Terms: View the meaning of terms

from standards

- 5. Abstract: View abstracts
- 6. ((html)): View full text in HTML

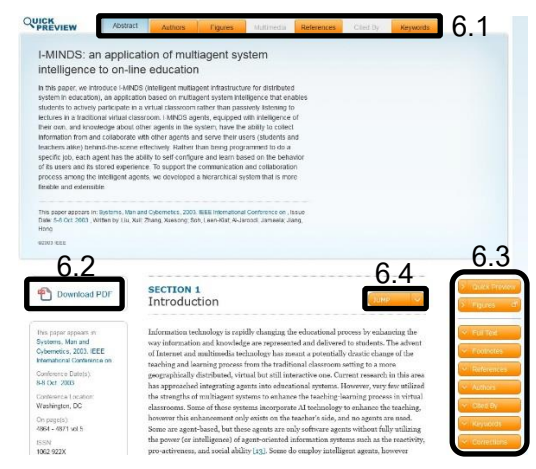

- 6.1 Select tabs to view details of the record
- 6.2 Download full text of the record in PDF format
- 6.3 Select tabs to view content and details of the record

8.1

- 6.4 Click to select a part to view the content
- 7. 1. View full text in PDF format

I-MINDS: an application of multiagent

system intelligence to on-line

education

8. Click on a title to view details of the record

| educati                                                                                                    | on                                                                                                    |                                                                                                    |                                                                                                    | Full Text in HTM                                                                                                    | 8.2      |         |
|----------------------------------------------------------------------------------------------------|----------------------------------------------------------------------------------------------------|----------------------------------------------------------------------------------------------------|----------------------------------------------------------------------------------------------------|----------------------------------------------------------------------------------------------------|----------|---------|
| 5 Xuli L<br>Author(s) More                                                                                                    | u ; Dept. of Comput. Sci. & Eng., N<br>authors                                                                                                    | ebraska Univ., Lincoln, NE,                                                                                                    | USA ; Xuesong Zhang ; L                                                                                                    | een-Kiat Soh ; Al-Jaroodi, J                                                                                                    |          |         |
| 8.6 Abstract                                                                                                    | Authors                                                                                                    | References                                                                                                    | Cited By                                                                                                    | Keywords                                                                                                    | Metrics  | Similar |
| 8.3 Contraction<br>8.4 Contraction<br>8.5 Contraction<br>Present<br>Contraction<br>Contraction<br>Contractio | In this paper, we introduce I-M<br>education), an application has<br>participate in a virtual classroo<br>classroom. I-MINDS agents, (<br>in the system, have the ability<br>their users (dutents and teac<br>to do a specific job, each age<br>users and its stored experience<br>intelligent agents, we develop | INDS (intelligent multiag<br>sed on multiagent system<br>om rather than passively<br>squipped with intelligence<br>to collect information fro<br>thers alike) behind-the-sy-<br>nt has the ability to self-c.<br>E. To support the comm<br>ed a hierarchical system | ent infrastructure for di<br>intelligence that enab<br>istening to lectures in<br>of their own, and know<br>m and collaborate with<br>cene effectively. Rathe<br>orifigure and learn bas<br>unication and collabor<br>that is more flexible an | stributed system in<br>ics students to actively<br>a traditional virtual<br>wiedge about other agent<br>other agents and serve<br>tr than being programmed<br>ed on the behavior of its<br>atton process among the<br>rd extensible. | s        |         |
| 8.1                                                                                                    | Full Text as                                                                                                    | B PDF: Vie                                                                                                    | ew full te                                                                                                    | xt in PDF                                                                                                    | format   |         |
| 8.2                                                                                                    | Full Text in                                                                                                    | HTML: V                                                                                                    | 'iew full t                                                                                                    | ext in HTN                                                                                                    | ML       |         |
| 8.3                                                                                                    | Download                                                                                                    | Citations:                                                                                                    | Downlo                                                                                                    | oad citati                                                                                                    | ions to  | othe    |
| tools su                                                                                                    | uch as EndN                                                                                                    | ote                                                                                                    |                                                                                                    |                                                                                                    |          |         |
| 8.4                                                                                                    | Email: Send                                                                                                    | d details o                                                                                                    | of the rec                                                                                                    | ord via e                                                                                                    | mail     |         |
| 8.5                                                                                                    | Print: Print of                                                                                                    | details of                                                                                                    | the reco                                                                                                    | rd                                                                                                    |          |         |
| 8.6                                                                                                    | Select tabs                                                                                                    | to view d                                                                                                    | letails of                                                                                                    | the record                                                                                                    | d        |         |
|                                                                                                    | Abstrac                                                                                                    | t: View a                                                                                                    | bstract                                                                                                    |                                                                                                    |          |         |
|                                                                                                    | Authors                                                                                                    | s: View au                                                                                                    | uthor list                                                                                                    |                                                                                                    |          |         |
|                                                                                                    | CREferen                                                                                                    | nces: Viev                                                                                                    | w referer                                                                                                    | nces                                                                                                    |          |         |
|                                                                                                    | Cited E                                                                                                    | <b>3y</b> : View v                                                                                                    | vorks tha                                                                                                    | it cited the                                                                                                    | e record | I       |
| Abstract                                                                                                    | Authors                                                                                                    | References                                                                                                    | Cited By                                                                                                    | Keywords                                                                                                    | Metrics  | Similar |
| During California                                                                                                    | 3 Citations<br>IEEE Publications (3)<br>Cited by IEEE Publicat<br>1 Rhandaker, N., Leen-Kiit<br>Comprehensive Deployn<br>Learning Technologies, J.<br>2011<br>Abstract   Full Text: PDF                                                                                                    | ions (3)<br>Soh, Miller, L.D., Eck, A<br>nents of Multiagent CSCI<br>EEE Transactions on, Or<br>(2232KB)                                                                                                    | , Hong Jiang 'Lessons<br>Applications I-MINDS<br>n page(s): 47 - 58 Volu                                                                                                    | Citation Map                                                                                                    | ch       |         |
|                                                                                                    | <ul><li>Keywor</li><li>Metrics</li></ul>                                                                                                    | r <b>ds</b> : View<br>: View us                                                                                                    | keyword<br>age and                                                                                                    | s<br>citation ir                                                                                                    | nformati | on      |
| Abstract                                                                                                    | Authors                                                                                                    | References                                                                                                    | Cited By                                                                                                    | Keywords                                                                                                    | Metrics  | Similar |
| Denter<br>Denter<br>De                                                                                                    | Usage* •<br>2015 2014 2013 2017<br>Jan Feb Mar<br>2 - 4<br>Jul Aug Sep<br>- 2 1<br>Best Month: March<br>* Data is updated on a mo<br>Citations •<br>CrossRef •                                                                                                    | Apr May Jun<br>3<br>Oct Nov Dec<br>                                                                                                    | es PDF downloads and                                                                                                    | 4477<br>Tearl sugar anna Jan 2011<br>Year Total 12<br>HTML Views.                                                                                                    |          |         |